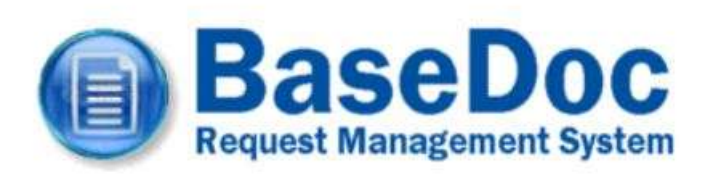

## Contents

| Registration                   | 1 |
|--------------------------------|---|
| Using BaseDoc                  | 2 |
| Requesting an article          | 4 |
| Tracking your requests         | 6 |
| Requesting a literature search | 6 |
| Changing your details          | 6 |
| Help                           | 7 |

## Introduction

Our literature search and article request system, BaseDoc, allows library members to submit requests and searches online, track progress and view details of past and present requests. The system can also email you at key stages of the process, such as when your article arrives for collection.

#### Registration

Register to use the system by completing a short form on the BaseDoc website at <u>www.basedoc.co.uk</u>. You'll need to know your library user ID (the number on your library card).

Complete the form on the right of the screen, ensuring you tick the box agreeing to the site terms and conditions. Hover your cursor

over the information points around the page to show help on each item in the form.

| BaseDoc                                                                                                    |                       | Us                        | er ID                   | 6  |
|----------------------------------------------------------------------------------------------------|-----------------------|---------------------------|-------------------------|----|
| Request Management System                                                                                               |                       | Pase                      | word                    | 1  |
| Welcome to the BaseDoc Re                                                                                               | equest Manag          | ement Syster              | n                       |    |
| BaseDoc allows registered Library members to sub                                                                        | mit online article re | equests and track         | order progress          |    |
| Logn                                                                                                    |                       | Replater                  |                         | Ĩ. |
| If you're already registered, enter your legin details below >                                                          | Register below fa     | r access to the online of | itide request service > |    |
| UseriD                                                                                                    | Home Library          | Choose                    | - 0                     |    |
| Passwort                                                                                                    | User ID               |                           | 0                       |    |
| Login                                                                                                    | Title                 | Mr •                      |                         |    |
|                                                                                                    | Name                  |                           | 0                       |    |
| Forget your papeword?                                                                                                   | Trust/Site            | Choose - • 0              |                         |    |
|                                                                                                    | Department            | Choose - • 0              |                         |    |
| Links                                                                                                    | Work Address          |                           |                         |    |
|                                                                                                    | Past Code             |                           |                         |    |
| <ul> <li>I don't know my User ID<br/>Your User ID is the 7 digit number on the back of</li> </ul>                       | Work Phone            |                           |                         |    |
| your library card. Your Home Library can help with this                                                                 | Mazere                |                           |                         |    |
| · The still more member built don't have a supported                                                                    | Email                 |                           | 0                       |    |
| Utray members need to register before using the BaseDoc                                                                 | Confirm Email         |                           |                         |    |
| Elignettir. Hilli onti arie totimi obbiografi to Toriv                                                                  | Pasaword              |                           | 0                       |    |
| <ul> <li>Englishmed bet1 xBR carr1 login to the system</li> </ul>                                                       | Confirm Password      |                           |                         |    |
| Your account needs to be validated by your Hisme Library<br>before you can use the system. This should be done within a | III i agree to        | abide by the BaseDoc'     | Terms & Conditiona      |    |
| couple of days, after which you will be emailed to say your                                                             |                       | Register                  |                         |    |

Once submitted, your application will be sent to us, and we will check your details against the Library Management System to authenticate your application.

Assuming everything checks out, we will verify your account and send you an email to confirm you can now begin placing requests.

#### **Using BaseDoc**

Browse to the BaseDoc home page at <u>www.basedoc.co.uk</u>. In the login box, enter your User ID (the number on your library card) and

your library password. If you have forgotten your User ID or password, please contact your home library.

| U Reques                             | ISED(                                                                               | DC                                                                                                    | 000 Uver<br>Login et R930<br>Log                                                  | (366umm)<br>. 39 Jan 2019                                                                                                    |                                                    | live 10<br>Parrient                                        | - unger                                                                                                    | C                                            |
|--------------------------------------|-------------------------------------------------------------------------------------|----------------------------------------------------------------------------------------------------|-----------------------------------------------------------------------------------|----------------------------------------------------------------------------------------------------|----------------------------------------------------|------------------------------------------------------------|----------------------------------------------------------------------------------------------------|----------------------------------------------|
| Nerro I                              |                                                                                     | BaseD                                                                                                    | loc Main Me                                                                       | nu for SBC                                                                                                    | User                                               | (sbcuser                                                   | )                                                                                                    |                                              |
| fingent al Atole<br>Regent a United  | Click on any s<br>show the acts<br>to your request<br>the request to<br>preferences | equest column h<br>ons taken on you<br>st after it was sub<br>as already been s                                                                                                    | eading to displa<br>request (stok s<br>mitted, Class Sa<br>rdered), Clask S       | v your request<br>again to hide B<br>incel <sup>®</sup> to sance<br>thange Your D                                                                                                    | is opried<br>ve slotal<br>i spur re<br>i ctalis ta | t by that coll<br>s). Click Ne<br>quest (this<br>change yo | umn. Olick D<br>Ne'to edis fur<br>may not be p<br>ur personal o                                                                                                    | etalin' t<br>thor no<br>ossible<br>letalis i |
| Danas Piccenti<br>Danas your Detaile | Account Deta                                                                        | ata -                                                                                                    |                                                                                   |                                                                                                    |                                                    |                                                            |                                                                                                    |                                              |
|                                      | R SEC live pro                                                                      | teres (                                                                                                    |                                                                                   |                                                                                                    |                                                    |                                                            |                                                                                                    |                                              |
| tang.                                | Phone                                                                               | #121-485 8200                                                                                                    |                                                                                   | Home Library                                                                                                    | 190                                                |                                                            |                                                                                                    |                                              |
| A NOT                                | teate                                                                               | material .                                                                                                    |                                                                                   | Test                                                                                                    | 8CH                                                |                                                            |                                                                                                    |                                              |
|                                      | the state                                                                           | and and make against                                                                                                    |                                                                                   | Depatrum                                                                                                    | 18.00                                              |                                                            |                                                                                                    |                                              |
|                                      | NOA ADDALL                                                                          | Clevel all Lange . Mar                                                                                                    | www.Hall Hospital                                                                 | Acaster Hoad, Max                                                                                                    | rainey . Bort                                      | outer, 1111                                                | 10.0                                                                                                    |                                              |
|                                      | Start' Smap                                                                         |                                                                                                    |                                                                                   |                                                                                                    |                                                    |                                                            |                                                                                                    |                                              |
|                                      | Payment Turn                                                                        | east.                                                                                                    |                                                                                   | Payment Laws                                                                                                    |                                                    |                                                            |                                                                                                    |                                              |
|                                      | Bulleton Barl                                                                       | 100                                                                                                    |                                                                                   | Farmer Data                                                                                                    | 100.00                                             | No. 1916                                                   |                                                                                                    |                                              |
|                                      | Request Stat                                                                        | istics O                                                                                                    | -                                                                                 |                                                                                                    |                                                    | (Second)                                                   | University                                                                                                    | -                                            |
|                                      | Request Stat                                                                        | istics O                                                                                                    | -                                                                                 | 1                                                                                                    | 0                                                  | 1                                                          | University<br>1                                                                                                    | 1                                            |
|                                      | Request Stat                                                                        | istics 0                                                                                                    | 1                                                                                 | -                                                                                                    | P.:                                                | 1                                                          | 1 total and a                                                                                                    | 1                                            |
|                                      | Request Stat                                                                        | istics 0<br>1 0<br>we need to                                                                                                    | a a a a a a a a a a a a a a a a a a a                                             | 8                                                                                                    | 0                                                  | lana<br>I                                                  | Haddanese<br>A                                                                                                    | 1                                            |
|                                      | Request Stat                                                                        | Inters 0                                                                                                    | 1                                                                                 | a and a second second s | e                                                  | Sec.                                                       | Understand<br>1                                                                                                    | 1                                            |
|                                      | Request Stat                                                                        | instices 0                                                                                                    | 1<br>1                                                                            | 1                                                                                                    | 0                                                  | Same .                                                     | 1                                                                                                    | 1                                            |
|                                      | Request Stat                                                                        | istics 0<br>Constant in an<br>1 0<br>ensis (10 0<br>ensis (10 0<br>ensis (10 0<br>ensis (10 0<br>ensis (10 0<br>ensis (10 0)<br>ensis (10 0)<br>ensi                                                                                                    | 0000g<br>1                                                                        | 4                                                                                                    | e e el                                             | 1                                                          | 1                                                                                                    | 1                                            |
|                                      | Request Stat                                                                        | intics 0<br>conside 1 mm<br>1 0<br>metts (10 0<br>metts (10 0<br>ature Scarches<br>et Romen publics<br>expects (2) 0<br>consects (2) 0                                                                                                    | 0 0                                                                               | tioning to                                                                                                    | e i i i                                            | Sameran                                                    | Handalasanaka<br>ya                                                                                                    | 344                                          |
|                                      | Request Stat                                                                        | instices 0<br>institutes (1) 0<br>ments (1) 0<br>ments (2) 0<br>institutes conscious<br>expression (2) 0<br>institutes<br>institutes<br>instit                                                                                                    | 0<br>0<br>0<br>0<br>0<br>0<br>0                                                   | ( and a second second sec                                                                                                    | Q.                                                 | R<br>R<br>Marine Constant<br>The Deci 201                  | United and a second second sec | 1                                            |
|                                      | Request Stat                                                                        | intics 0<br>Constant 1<br>1<br>0<br>metts (10)<br>0<br>metts (10)<br>0<br>metts (1 | 0 000<br>1<br>10<br>10<br>10<br>10<br>10<br>10<br>10<br>10<br>10<br>10<br>10<br>1 | et attick by miles                                                                                                    | Q.                                                 | The Grades<br>The Dec 201<br>Ster Cordson                  | Unitabilitation<br>0<br>1<br>1<br>1<br>1<br>1<br>1<br>1<br>1<br>1<br>1<br>1<br>1<br>1<br>1<br>1<br>1<br>1<br>1                                                                                                    | 1 and<br>1<br>December<br>2                  |
|                                      | Request Stat                                                                        | Instices O<br>Consultat   1 100<br>1 0<br>mestes (20 0<br>well treasents<br>well Reserves susceless<br>mespecies (27 0<br>2012 Sustained by 2012<br>2013 Sustained by 2012<br>2013 Sustained by 2013<br>2013 Sustained by 2014<br>2013 Sustained by 2014<br>2015 Sustained by 2014<br>2015 Sustained by 2014<br>2015 Sustained by 2014<br>2015 Sustained by 2014<br>2015 Sustained by 2014<br>2015 Sustained by 2014<br>2015 Sustained by 2014<br>2015 Sustained by 2014<br>2015 Sustained by 2014<br>2015 Sustained by 2014<br>2015 Sustained by 2014<br>2015 Sustained by 2014<br>2015 Sustained by 2014<br>2015 Sustained by 2014<br>2014 Sustained by 2014<br>2014 Sustained by                                                                                                    | 0 0 0<br>1<br>0 0<br>0 0<br>0 0<br>0 0<br>0 0<br>0 0<br>0 0<br>0 0                | малану (<br>(<br>()<br>()<br>()<br>()<br>()<br>()<br>()<br>()<br>()                                                                                                    | D.<br>D.<br>Debugs<br>State                        | Statuter<br>B<br>Statuter<br>The Dec 201<br>Statuter 201   | 1<br>1<br>1<br>2<br>2<br>3<br>3<br>3<br>3<br>3<br>3<br>3<br>3<br>3<br>3<br>3<br>3<br>3<br>3<br>3                                                                                                    | 1<br>1<br>North<br>Death                     |
|                                      | Request Stat                                                                        | istics 0 Conside 1 T Conside 1 T T T T T T T T T T T T T T T T T T T                                                                                                    | 0 0000<br>1<br>00 0<br>00 0<br>00 0<br>00 0<br>00 0<br>0 0<br>0                   | е<br>е<br>и итер 10 тако<br>. С. 5. так                                                                                                    | P.<br>P.<br>Pressore<br>straff<br>Link<br>Link     | Tan Color                                                  | 1<br>1<br>1<br>1<br>1<br>1<br>1<br>1<br>1<br>1<br>1<br>1<br>1<br>1<br>1<br>1<br>1<br>1<br>1                                                                                                    | a<br>a<br>Deeds                              |

Your BaseDoc Home Page is split into four sections. On the left of the screen is the function menu from where you can request articles or searches, or change your details.

At the top of the main window is your account information. Please ensure this is up to date as it is used to send your requests to you. Underneath are your current article requests and searches and their status. By default they are shown in reverse chronological order but you can change the display order by clicking on the appropriate column heading. Click 'details' to see all the actions that have been carried out on a particular request.

At the bottom of the main screen are your completed requests – those which have been sent to you, cancelled, rejected or found to be unobtainable – and your completed searches. Again, you can change the display order by clicking on the appropriate column heading.

#### **Requesting an article**

Use the Request an Article link to display a blank article request form. Fill out as many details as you have for the article reference. Journal title, year and article title are compulsory fields. Ensure you enter the full journal title as accurately as possible as this will be used to check electronically for online stock holdings.

In the additional fields section, enter any notes you may wish to pass to library staff regarding your request and select your preferred method of delivery (we will do our best to send your article by this method but this is not always possible).

Choose a payment method and upper payment limit you are willing to pay if the article incurs a cost. Should the article charge exceed your limit, library staff will contact you to see if you wish to proceed.

Please note that account facilities are only available by prior arrangement – contact library staff if your department is interested in setting up an account for article requests.

| Enterprise requests on the form below Please entruine your address and entral are up to date Please entruine your address and entral are up to date Please entruine your address and entral are up to date Please entruine your address and entral are up to date Please entruine your address and entral are up to date Please entruine your address and entral are up to date Please entruine your address and entral are up to date Please entruine your address and entral are up to date Please entruine your address and entruine your address and entruine your address                                       |                                                                                                    | Article Reques                                                                                                    | e e e e e e e e e e e e e e e e e e e                                  |
|----------------------------------------------------------------------------------------------------|----------------------------------------------------------------------------------------------------|----------------------------------------------------------------------------------------------------|------------------------------------------------------------------------|
| Textor       Note that the second second secon                                               | Enteryour request on the formion                                                                                              | eloii Please ensure your addre                                                                                                    | ss and email are up to date Fields                                     |
| Image: Image:                                      | Billa accomposity                                                                                                    |                                                                                                    |                                                                        |
| Name       Name Longy       NML         Prove       NOT CARE       Not Care Strategy and Care Strategy and Care Strat                                                                                                    | fina (kelalik                                                                                                    |                                                                                                    |                                                                        |
| Prome       1121 400 2021       Email       consequences         Non-Access       Consequences       Non-Access       O         Non-Access       Consequences       Non-Access       O         Non-Access       Consequences       Non-Access       O         Non-Access       Consequences       Non-Access       O         Non-Access       O       Non-Access       O         Non-Access       O       Non-Access       O         Non-Access       O       Non-Access       O         Non-Access       Person       O       Non-Access         Non-Access       Person       O       Non-Access         Non-Access       Person       O       Non-Access         Non-Access       Person       O       Non-Access       O         Non-Access       Non-Access       Non-Access       Non-Access       O         Non-Access       O       Non-Access       Non-Access       No-Access<                                                                                                    | Nene III-DECLAR (IDDAR)                                                                                                    | e Anna Um                                                                                                    | wy 980                                                                 |
|                                                                                                    | Prove 1/12/4818283                                                                                                    | Enai                                                                                                    | mitted was given as much                                               |
|                                                                                                    | Then Assement Christel Library, Monet                                                                                         | day wat resolut, relative Read, Monday                                                                                                    | Birningham B123.3.                                                     |
|                                                                                                    | And and a second second                                                                                                    |                                                                                                    |                                                                        |
|                                                                                                    | a method                                                                                                    | 0.145                                                                                                    | 0                                                                      |
| Automatic       Part       O         Automatic       Part       O                                                                                                    |                                                                                                    | -0                                                                                                    | 0                                                                      |
| Antion The       Figure 1         Antion The       Figure 1         Antion The <td></td> <td>V TOUTE</td> <td></td>                                                                                                    |                                                                                                    | V TOUTE                                                                                                    |                                                                        |
| Annum (ver       regin       regin         Annum (ver       regin       regin         Annum (ver       regin       regin         Annum (ver       regin       regin         Annum (ver       regin       regin         Annum (ver       regin       regin         Annum (ver       regin       regin       regin         Annum (ver       regin       regin       regin       regin         Annum (ver       regin       regin                                                                                                    | Part and                                                                                                    |                                                                                                    |                                                                        |
|                                                                                                    | and the                                                                                                    | Tope                                                                                                    |                                                                        |
| Name       Description       Description         Representing a       Image       Image       Im                                                                                                    | AddressTifts                                                                                                    |                                                                                                    |                                                                        |
| Parament Type       OP       OP       Parament Type       Parament Type       Paramen                                                                                                    | Second Second                                                                                                    | Dation P                                                                                                    | w ww 2 0                                                               |
| Constraint     O      O              | Paymentijae (IRM = 0                                                                                                    | Parrett                                                                                                    |                                                                        |
|                                                                                                    | Data Resurant                                                                                                    | 0                                                                                                    |                                                                        |
| Teams and Constitution         The periods will be adapted under the Mithourng latents and constitutions.         1. The periods required a mass of the package and the periods and the the providence of the magnetic providence of the magnetic periods and the periods and the period and the period and the period and the periods and the period and the periods and the period and the period and the periods and the periods and the                                                                                          |                                                                                                    |                                                                                                    |                                                                        |
| The antida of the subplets under the following game and gradients i:     (reactly request a many of the above and by, which i request to the subcess of new annihilation of the another and the above the subcess of new annihilation of the above the subcess of new annihilation of the above the subcess of new annihilation of the above the subcess of new annihilation of the above the subcess of the subcess of the above the subcess of the subcess of the            | Terms and Constitutes                                                                                                    |                                                                                                    |                                                                        |
| <ol> <li>Transfer equation and the above action, which the process of the submer of the same action of the same of the same of the sam</li></ol> | Disanda of taxoplaturia: Dahiti                                                                                               | perighters and sensitives -                                                                                                    |                                                                        |
| <ul> <li>Construction of the second second seco</li></ul> | 1. Thereis resident a map shiftle above                                                                                       | and the state because the back set                                                                                                    |                                                                        |
| Before the and the request of equiparts to address but presented of the source that address the set of points of the source that presented on the rest of the source that presented of the source the Company's Exception and the source the Company's Exception and the source that and the source the Company's Exception and the source that and the source that and the source that and the source that and the source that and the source that a source that and the source that a source that a source that a source the Company's Exception and the source that a source that a source          | Home Library 7 2 the past of my in                                                                                            | contestion and canadian over a sub-                                                                                                    | naraturty has primarian to make, all or around                         |
| 4. Longergenerate that Prink sectore in these is not be a stream and interface factor under the Designing Destances of Prince Response to the approximate of a stream and interface is a stream and interface. An experimental prince the stream and interface is a stream and interface is a stream and interface is a stream and interface. An experimental prince the stream and interface is a stream and interface is a stream and interface. An experimental prince the stream and interface is a stream and interface is a stream and interface. An experimental prince the stream and interface is a stream and interface is a stream and interface is a stream and interface. Prince the stream and prince the stream and an experimental prince is a stream and interface. Please the Technologies to appear to the atom a barry and an experimental prince is a stream and interface.                                                                                                    | <ol> <li>Breaketta introduct a report</li> <li>Breaketta introduct (constant))</li> </ol>                                     | an far sussision (and y the series in an extended for so<br>and sold, register a single source in print or ele-                                                                                                    | ultrantially the serve (urbits)<br>(primit forme)                      |
| Pyroves and on one pumping each excitive counts of an active angle for a discrete root on Pyroves excepting the same active<br>considered by a structure and present their counts for an alternative and constructions of structure<br>Pyroves exception in appendix the structure accessing and accessing proposed on the provide (phonemeter (phonemeter   | <ol> <li>Longendamental Phylosophistics</li> </ol>                                                                            | ristation of the anti-and shafting to                                                                                                    | elfe under the Dopygro Desteration Aut.                                |
| Pyra en analis is aparticine altrea tenta (e.g., repeat for connection particles contact permise (altre) at the may di<br>altre to some the actual firsts with altrea tenta actual sing.<br>Phase 1.8.7% to contain the ages in the actual terms and partitions.                                                                                                    | Pyter read to an pompto nane, multiple<br>colleague in p. student acciptions: then                                            | counter of an active resp. for explored your activity of the second second s | or Pyre are requesting the same action as<br>a seculitized of pages is |
| Please 1.8 Period for the previous stress of second second s                                                                                                    | $P_{\rm P}(\alpha)$ and unsative to agree in the atrine last atria is source the atria for $\beta (\alpha)$ of the first form | na la groca de la consectión proposación<br>nem poso ana constituina                                                                                                    | antastynu <del>ista</del> (Jow) as they may all t                      |
|                                                                                                    |                                                                                                    | Annual America and America States                                                                                                    |                                                                        |
| Department CO                                                                                                    | Plana 1874 bir balur te apas site a                                                                                           |                                                                                                    |                                                                        |

Finally, if you agree to the displayed terms and conditions of supply, tick the agreement box at the bottom of the screen. If your request is for multiple copies, eg for a journal club, choose the alternative terms and conditions.

If the article is required for commercial reasons, contact library staff. We may still be able to source the article under a different set of terms and conditions.

## **Tracking your requests**

You can track your document request's progress from your User Home Page. The status of your request can be as follows :-

- Allocated passed to a member of staff for actioning
- Cancelled cancelled by you or by library staff
- Complete supplied and collected/delivered
- New a newly placed request, awaiting action by your library
- Ordered ordered from another library
- Pending the request is on hold (e.g:- awaiting payment or revised reference details)
- Received arrived and awaiting collection or delivery
- Unobtainable could not be sourced

Click 'details' next to a request to show further details on the actions.

### **Requesting a literature search**

Use the Request a Literature Search link on the menu to display a blank search form. Fill in as much detail as possible about your search, which is then submitted to the library. You will be able to track the status of your search and see details of current and past searches.

## **Changing your details**

You can set a new password, change your contact details, and set delivery and payment preferences here.

To change your library, trust or department, contact library staff.

# Help

The online help system provides comprehensive guidance on using BaseDoc. Please contact library staff if you need further assistance.

BaseDoc 3.0 Copyright © 2012-2015 Birmingham Community Healthcare NHS Trust